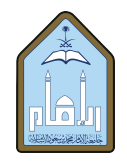

المملكة العربية السعودية وزارة التعليم جامعة الإمام محمد بن سعود الإسلامية عمادة القبول والتسجيل

## الخدمات الذاتية لتقديم الطالب على حذف مقرر – نظام بانر 9

الخدمات الطلابية

ذه منفحة ادخال بنا

ملف الطالب لحسابات المالية الدخول إلى الحساب من خلال الدخول الموحد باسم المستخدم الخاص بالطالب وكلمة المرور حسب الصورة الموضحة

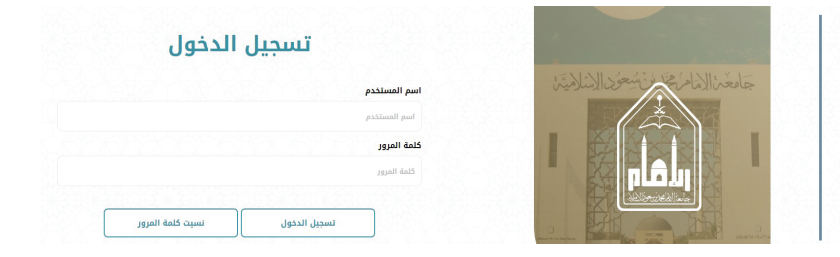

| مات الطلابية، | صفحة الخدر | بعد ظهور    |
|---------------|------------|-------------|
| على أيقونة    | ب بالضغط   | يقوم الطالا |
| الدراسي)      | والجدول    | (التسجيل    |
|               | الموضحة    | حسب الصورة  |

تظهر للطالب الصورة الموضحة أدناه حيث يظهر فيها ثلاث خيارات، يقوم الطالب بالضغط على الخيار (Register for Classes) الموضح باللون الأصفر في الصورة

يختار الطالب الفصل الدراسي المطلوب حذف مقرر منه، كما هو موضح في الصورة، ثم الضغط على أيقونة متابعة حسب الصورة الموضحة

الا کان لنیک ای استاد بر جی از سال بر به اکثر در نی استول الاستیل Student • Registration
Registration
Process for Reportation
Process for Reportation
Process for Reportation
Process for Reportation
Process for Reportation
Process for Reportation
Process for Reportation
Process for Reportation
Process for Reportation
Process for Reportation
Process for Reportation
Process for Reportation
Process for Reportation
Process for Reportation
Process for Reportation
Process for Reportation
Process for Reportation
Process for Reportation
Process for Reportation
Process for Reportation
Process for Reportation
Process for Reportation
Process for Reportation
Process for Reportation
Process for Process for Process for Process
Process for Process for Process for Process
Process for Process for Proces

عرض الدرجات البيانات الشغصية

| لمالب ، التسجيل ، اختر فصلا در اسيا                           |
|---------------------------------------------------------------|
| بتر فصلا دراسیا                                               |
|                                                               |
| المعول الذراسية المناهة للسجل<br>لا ينظيار العمل دراسي ه<br>Q |
| الفصل الدر اسي الصيقي 1444                                    |
|                                                               |

عند الضغط على متابعة في الصورة السابقة تظهر الصورة الموضحة أدناه، حيث يظهر فيها المقررات المسجلة للطالب في الفصل الدراسي الذي تم اختياره من الخطوة السابقة، وكما هو موضح في الصورة فإن الطالب يختار من الجزء الأيسر السفلي الإجراء (حذف عبر الويب) للمقرر المطلوب حذفه، ثم الضغط على أيقونة (تنفيذ) في أسفل الصفحة

|                                        | الميا - السجل في الطررات                                                                                                    | الطلب ، التسويل ، اغتر فسلادر                                                                                                    |
|----------------------------------------|----------------------------------------------------------------------------------------------------|----------------------------------------------------------------------------------------------------|
|                                        |                                                                                                    | التسجيل في المقر رات                                                                                                    |
|                                        | قمرار رتوزته                                                                                                    | فيت عن طروف الحل الأرقام فترجعة للطروف                                                                                                    |
|                                        |                                                                                                    | المثل معليين البحث ()<br>المثل الدرسية المثل الدرسي المبلد 1888                                                                                                    |
|                                        | which and 4 minutes and a minutes of the second second sec |                                                                                                    |
|                                        |                                                                                                    |                                                                                                    |
|                                        |                                                                                                    |                                                                                                    |
|                                        |                                                                                                    | 🖄 فيري 👘 🖬 علين فيري                                                                                                    |
| <b>k</b>                               | الام العمل المعاد المعاد المالية المالية المالية المالية المالية المالية المالية المالية المالية المالية المالي<br>الألامة الأبيعة المعاد المعاد المعاد الميانية                                                                                                    | هدول الشعب 2 القصل الدراسي المبيقي 1444<br>الأحد الأسين                                                                                                    |
| r ingi                                 | ا م م م م م م م م م م م م م م م م م م م                                                                                                    | ۇنى                                                                                                    |
| Yes a                                  | <u>شر تستر رامز ان</u> من 10003 م 1000 منزان - منظر ا                                                                                                    |                                                                                                    |
| ************************************** |                                                                                                    | C and C and |
|                                        | anturne a stuarte                                                                                                    | Start Start                                                                                                    |
|                                        |                                                                                                    | Zeel Onla Indeel 🛛 🔍 🖓                                                                                                    |
|                                        |                                                                                                    | 11س                                                                                                    |
|                                        |                                                                                                    | ,12                                                                                                    |
|                                        | س الماري المحمد العلم المتار ( ورست الطو المتار) ( و الحد اللو المتار) ( الحد الألي ) ( العني ( )                                                                                                    | P4                                                                                                    |
| -                                      |                                                                                                    | • قرمك                                                                                                    |

عند الضغط على أيقونة ‹تنفيذ› فإن الطلب تتم معالجته وتنفيذه حسب الإجراءات المتبعة في عمادة القبول والتسجيل

٤

٣